## iLearn: Creating a Quiz Results Display

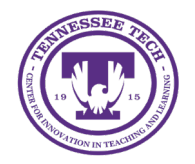

Center for Innovation in Teaching and Learning

## Creating a Quiz Results Display

You can customize what students see after submitting a quiz and their score is published. By default, the primary view displays only the student's quiz score. The primary display can be modified, and additional views can be created.

## Modify the Primary Display

- 1. In your course, click **Quizzes** in the purple navigation bar.
- 2. Click the **quiz name**.
- 3. Select the Evaluation & Feedback tab.
- 4. Under "When published, display to learners" click Customize Quiz Results Displays.

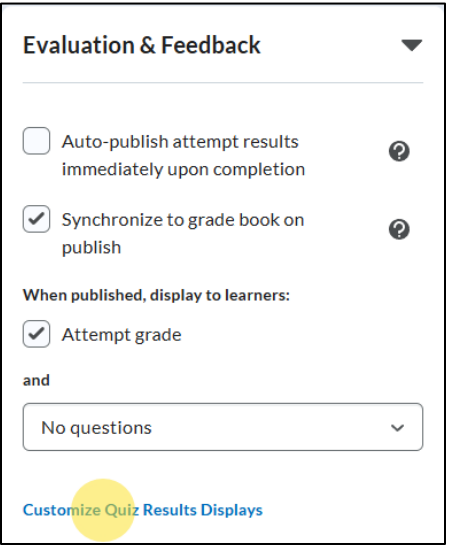

Figure: Customize Quiz Results Displays link

- 5. A new window will open. In the "Primary View" area, select **Edit View**.
- 6. (Optional) Modify the default message to students in the "Message" text box.
- 7. By default, the checkbox to display the Grade is selected. Keeping this selected will show students their score once it is published. To modify, **uncheck** the box.
- 8. Under "Questions", choose one of the following options (and modify as needed):
  - Don't Show (Default): No questions or feedback will be displayed.
  - **All Questions:** Displays all quiz questions from an attempt. Additional settings allow customization of what students see. By default, student responses and grade/feedback are shown, while correct answers and question standards are not.
  - **Incorrect Questions Only:** Shows only incorrectly answered questions from an attempt. Additional settings allow customization. By default, grade/feedback is shown, while correct answers and question standards are not.

• **Correct Questions Only:** Displays only correctly answered questions. Additional settings allow customization. By default, grade/feedback is shown, while correct answers and question standards are not.

Note: Students will only see feedback on individual questions if the display has been set to show questions.

| Questions                                                                                                    |  |
|----------------------------------------------------------------------------------------------------|--|
| All questions 🗸                                                                                                    |  |
| <ul> <li>Show the correct answers to the displayed questions</li> <li>Show the learner's responses to the displayed questions</li> <li>Show the learner's grade for the displayed questions</li> </ul> |  |
| Show standards for the displayed questions                                                                                                    |  |

Figure: Example View of with All Questions selected.

- 9. To share the class statistics of the quiz with students, select **Show class average** or **Show score distribution**.
- 10. When finished, click Update.

## Create Additional Displays

Additional quiz result displays allow instructors to release more information to students either after a specific quiz attempt (if multiple attempts are allowed) or after a set date, such as when a restriction period ends.

- 1. In your course, click **Quizzes** in the purple navigation bar.
- 2. Click the quiz name.
- 3. Select the Evaluation & Feedback tab.
- 4. Under "When published, display to learners" click Customize Quiz Results Displays.
- 5. A new window will open. Select +Additional View.
- 6. Choose a time and date in the "Display Date" field to control when the view becomes available to students [1]. If a student completes the quiz before this date, the primary view will be displayed.
- 7. If the quiz allows multiple attempts, you can restrict the view to a specific attempt. Enable this option to specify which attempt and set a required grade, if necessary, for the view to be released.
- 8. Click the checkbox next to "A limited amount of time (in minutes) after submission" to limit the number of minutes students will have to see the additional display view and specify the number of minutes [2].

- 9. Use the "Message" text box to modify the default submission message to the student [3].
- 10. Use the checkbox to "Display attempt grade for evaluated questions" to modify whether students should see their grade [4].
- 11. Under "Questions" [5], choose one of the following options (modify as needed):
  - Don't show
  - All Questions
  - Incorrect questions only with learner's responses
  - Correct questions only with learner's responses
- 12. Modify statistics for class average as needed, then click Create [6].

| Additional view comes into effect:<br>• At 2/11/2025 12:00 PM |
|---------------------------------------------------------------|
| Until 7 minutes have passed after submission                  |
| Display Date *                                                |
| ➡ 2/11/2025 12:00 PM                                          |
| A limited amount of time (in minutes) after submission        |
| Time Limit                                                    |
| 7 minute(s)                                                   |
|                                                               |
| Your work has been saved and submitted                        |
| You have 7 minutes to review your answers.  Grade             |
| Display attempt grade for evaluated questions                 |
| Don't show ~                                                  |
| Don't show 5                                                  |
| All questions                                                 |
| Incorrect questions only with learner's responses             |
| Correct questions only with learner's responses               |
| Create Cancel                                                 |

Figure: Additional View Setup

13. Click **OK**.